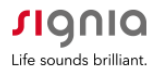

# Signia StreamLine Microphone Instructions

## StreamLine Mic - Overview

#### Multi-function button (MFB)

- Switch on (press 3 sec) and off (press 6 sec)
- Toggle between two modes: - Bluetooth Phone Mode
  - Remote Microphone Mode

#### Wearer controls/status indicators

- VC / Program up
- VC / Program down
- Power indicator
- Status indicator

#### StreamLine Mic offers intuitive onboard control and status elements

#### Accessories included in the shipment:

- 2 lanyards (regular and long)
- USB wallplug + USB connector
- Pouch
- User Guide

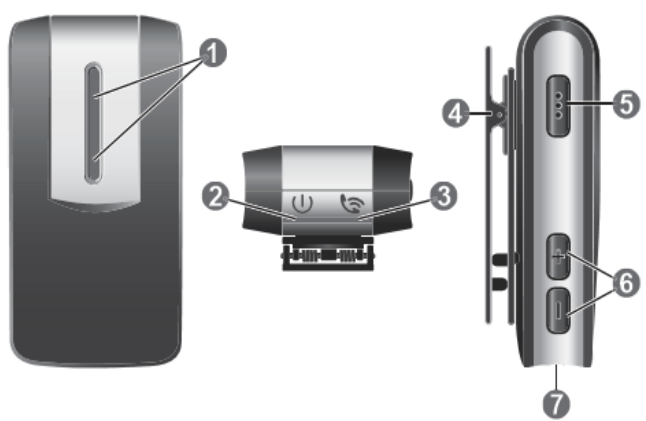

#### StreamLine Mic controls

- Microphones
- **2** Power indicator  $\mathbf{U}$
- 🛚 Status indicator 🔄
- 4 Lapel clip
- Multi-function button (volume, program, mute)
- $\bullet$  Volume buttons  $\bullet$  and -
- USB port for charging

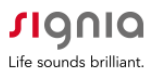

#### Section 1: How to Pair with Your Hearing Aids with the StreamLine Mic

Note: Your hearing aids only need to be paired once with the StreamLine Mic

**Step 1:** Open and close the battery doors of the hearing aids to place them in pairing mode

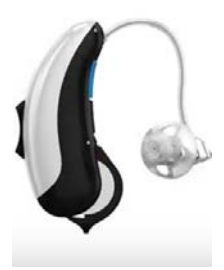

Step 2: Turn on the StreamLine Mic by holding down the Multi-Function

Button (MFB) until the power indicator is green. This takes approximately 3 seconds. A flashing yellow indicator confirms the start of the automatic pairing process.

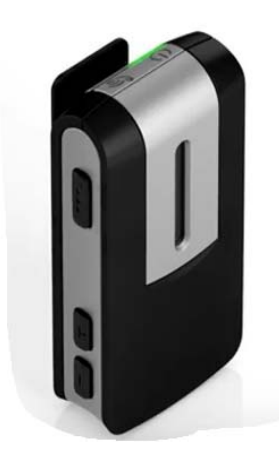

Switch on StreamLine Mic by pressing the multi-function button for approximately 3 seconds.

The Power indicator glows green.

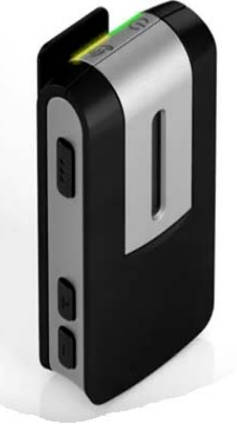

The status indicator starts flashing yellow which shows that the pairing process has started automatically.

**Step 3:** Place both hearing aids close to the StreamLine Mic (max distance 20 cm or 8 inches). Pairing is finished when the status indicator is solid yellow.

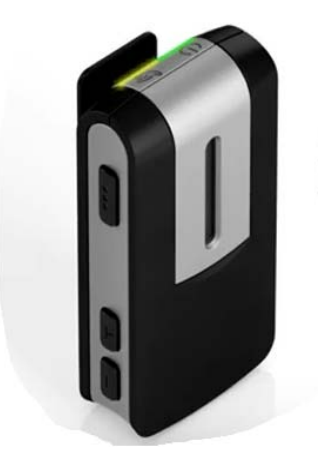

Pairing is successful as soon as the yellow light stops flashing and stays on.

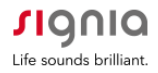

<u>Section 2: How to Pair the StreamLine Mic to Your Smartphone</u>: required for Android phones; optional for iPhones, if you want to connect and stream from standard Bluetooth-enabled devices, such as a computer.

**<u>Step 1</u>**: Confirm that Bluetooth of the mobile device is on. For most phones, this is in the settings menu.

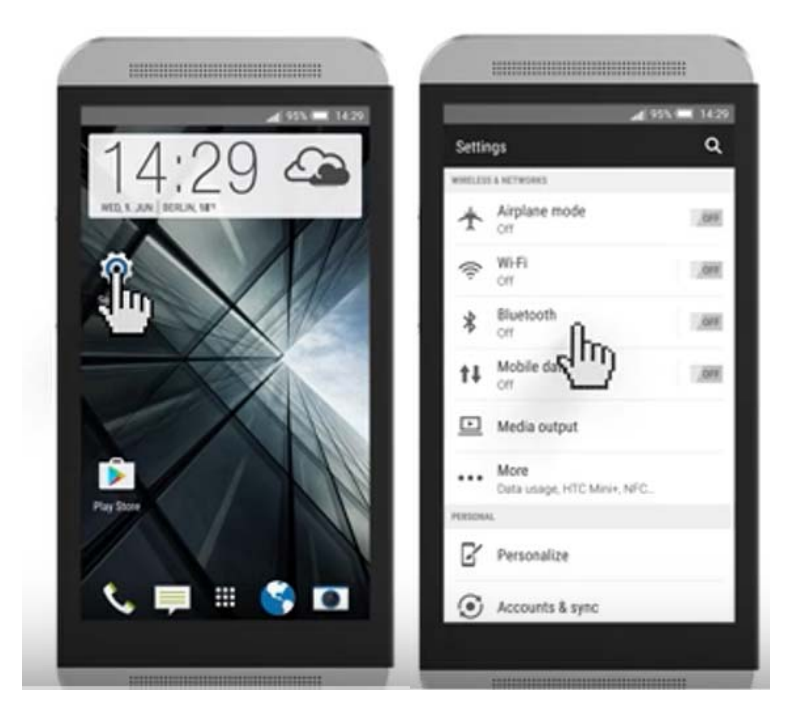

**Step 2:** Turn on the StreamLine Mic by holding down the Multi-function button (MFB) until the power indicator is green. This takes approximately 3 seconds.

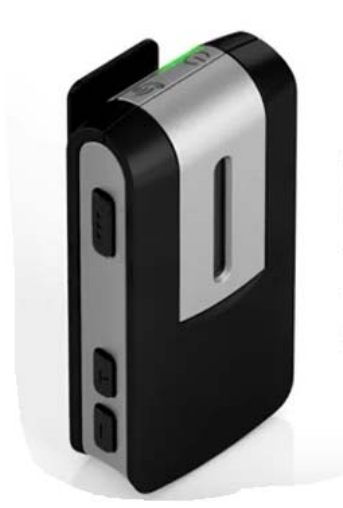

Switch on StreamLine Mic by pressing the multi-function button for approximately 3 seconds.

The Power indicator glows green.

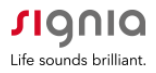

**<u>Step 3</u>**: Simultaneously hold down the MFB and **"+"** volume up button on the StreamLine Mic, until the status indicator flashes blue, to put it in pairing mode. This takes approximately 6 seconds.

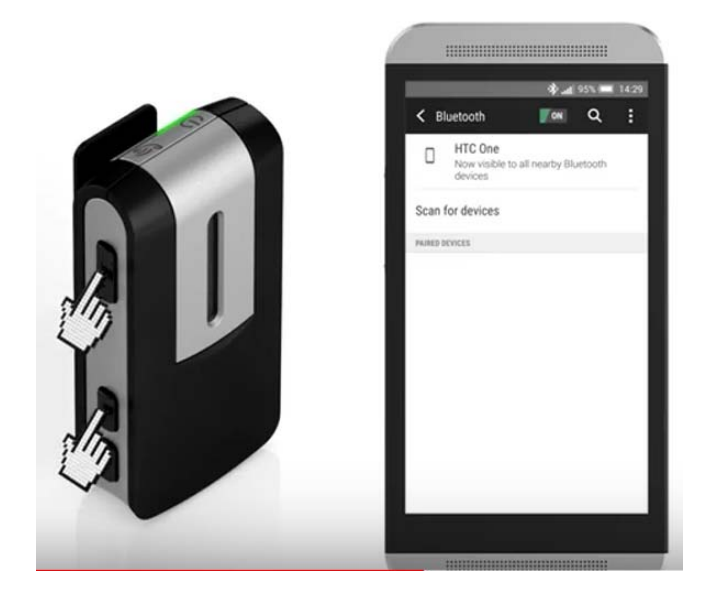

**<u>Step 4</u>**: You have 3 minutes to complete the pairing. Select StreamLine Mic from the list of detected devices on the Bluetooth menu. If requested, enter the PIN 0000. A solid green power indicator and solid blue status indicator verify connection to smartphone is successful.

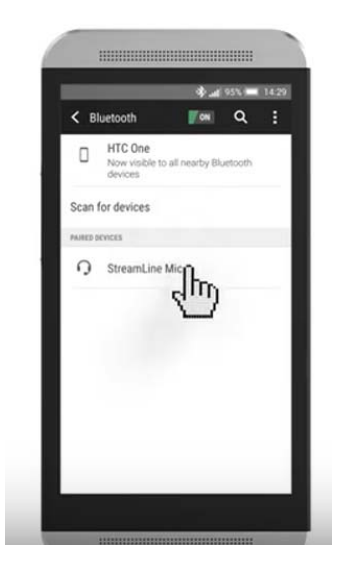

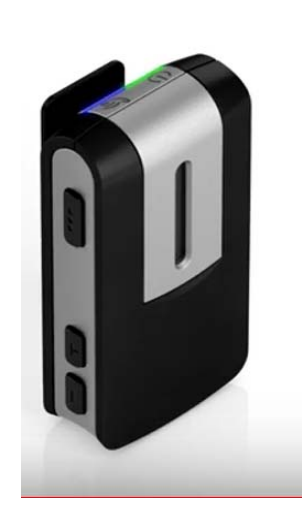

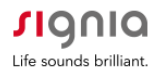

## Section 3: How to Use Your StreamLine Mic: General Instructions

**Step 1:** To turn on the StreamLine mic, press the Multi-function button (MFB) for approximately 3 seconds until the power indictor light turns green.

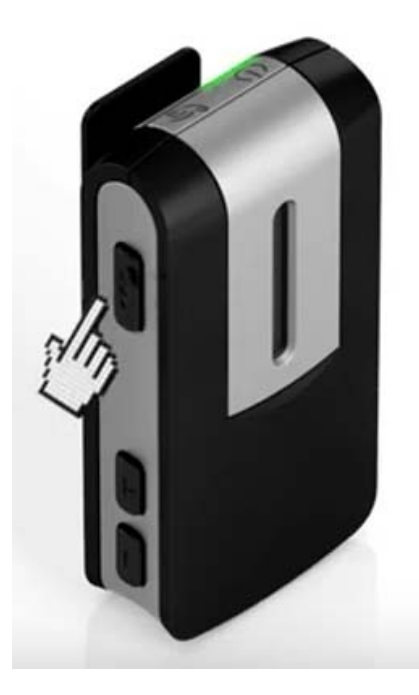

<u>Step 2:</u> With the MFB, you can toggle between Bluetooth Streaming Mode and Remote Microphone Mode. The status indicator shows you different uses in different colors.

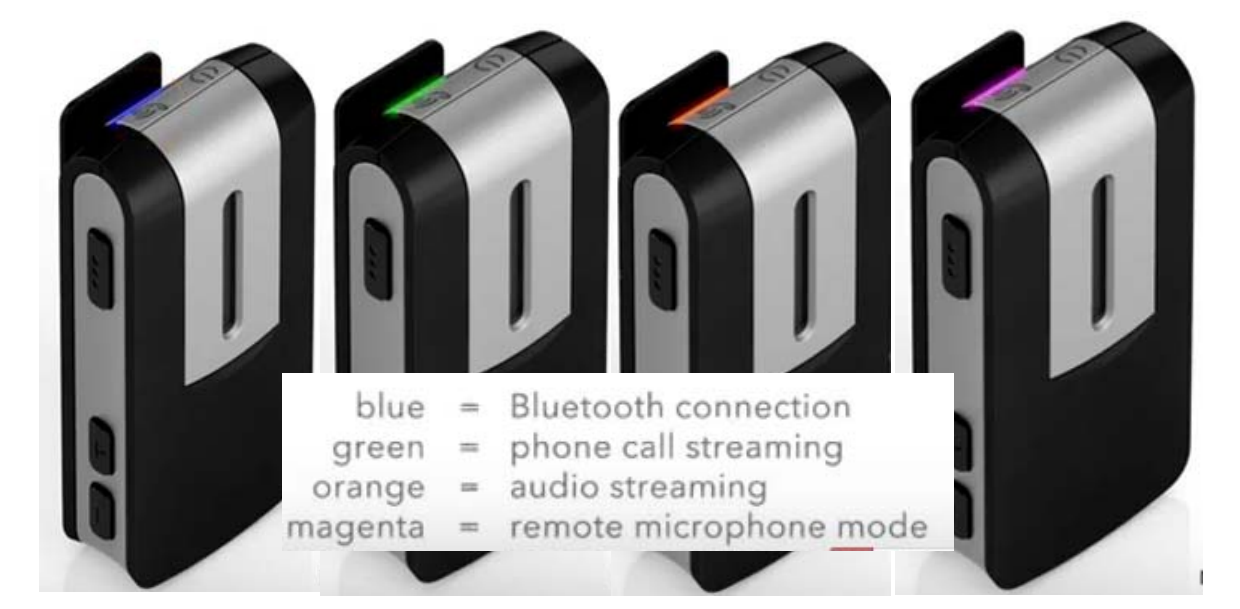

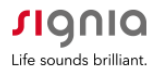

green = switched on orange = charging red = low battery

**<u>Step 3:</u>** The power indicator shows you the power status of your StreamLine Mic.

**Step 4:** You can adjust the volume and change the hearing aid program by using the up "+" and down "-" buttons. Pressing the up button increases the volume. Pressing the down button decreases the volume. Hold down the "+" button for approximately 3 seconds and release to change programs. Hold the "-" button down for approximately 3 seconds to mute/unmute the hearing aids

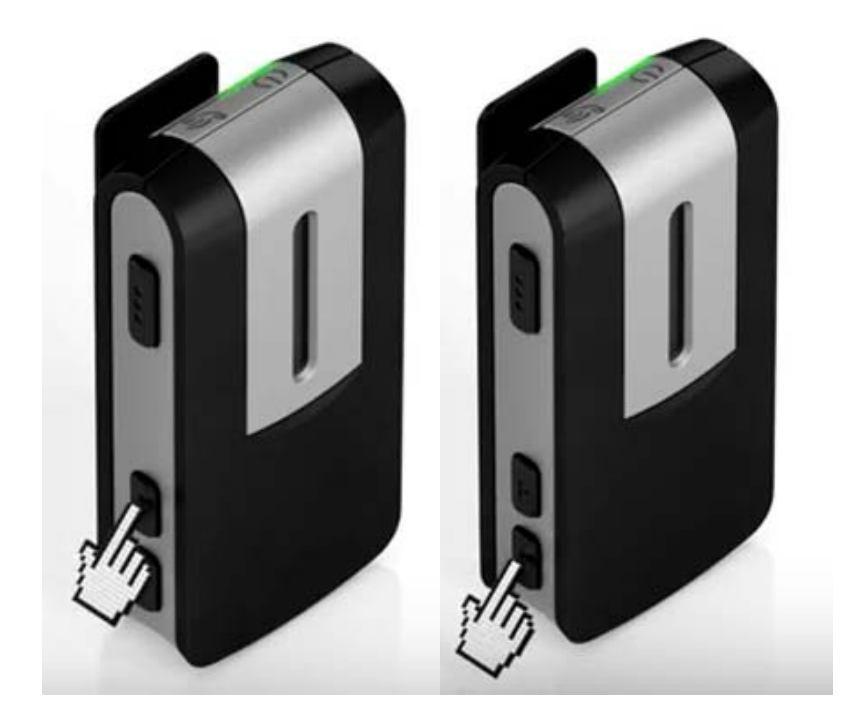

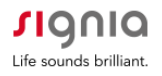

#### Section 4: How to Use Your StreamLine Mic in Remote Microphone Mode

**<u>Step 1</u>**: Switch to remote microphone mode by pressing the Multifunction button (MFB) for approximately 3 seconds until the status indicator turns magenta.

**Step 2:** You can now use the StreamLine Mic as a remote microphone with a range of up to 20 meters. The sound from the speaker wearing the mic will be streamed into both hearing aids.

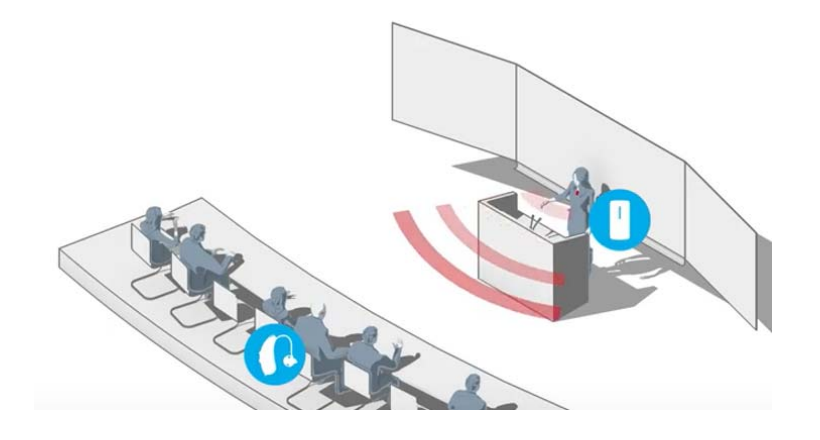

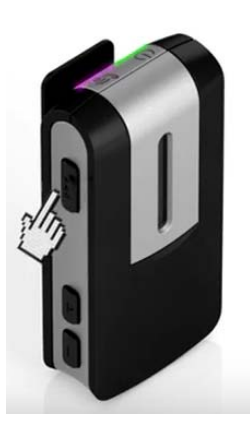

**Step 3:** When used as a remote microphone, the StreamLine Mic should be worn vertically to maintain microphone directionality.

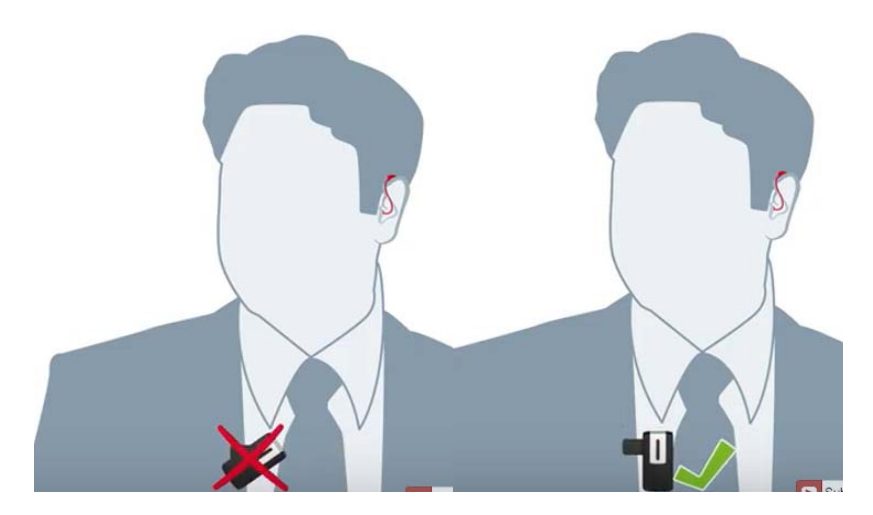

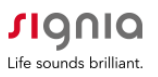

## Section 5: How to Make Hands-Free Phone Calls with StreamLine Mic

**<u>Step 1</u>**: Make sure your hearing aids are paired with your smartphone and StreamLine Mic.

<u>Step 2:</u> When a phone call comes in you will hear a ringtone in your ears and the status indicator on the StreamLine Mic flashes green.

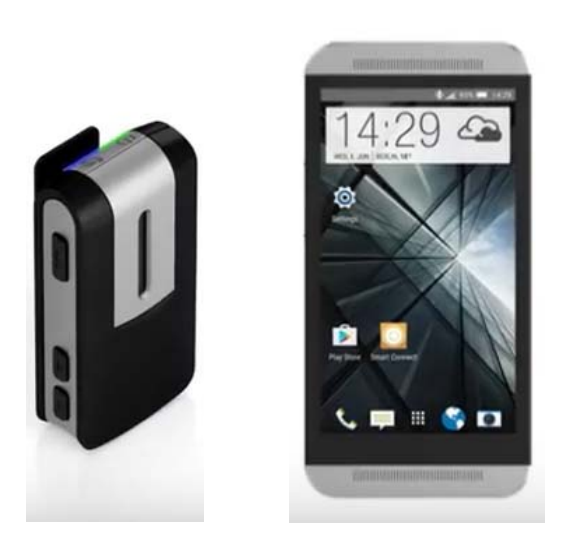

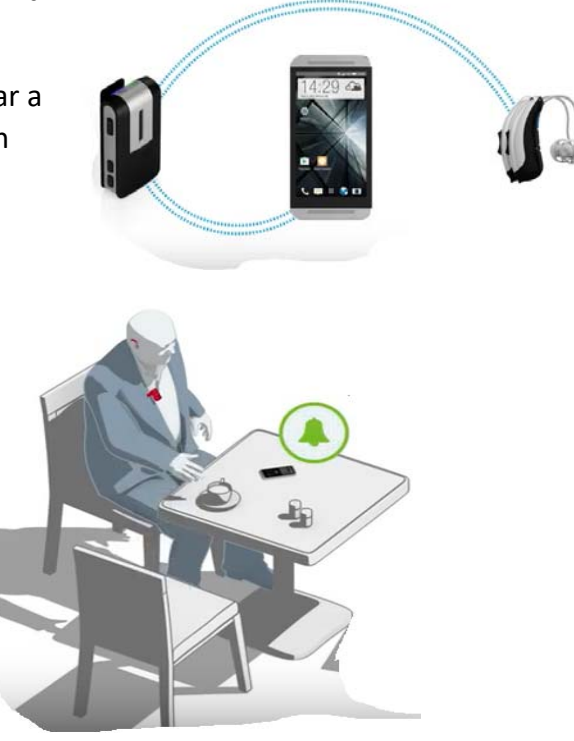

**Step 3:** To answer the call, use your phone as usual or briefly press StreamLine Mic's multifunction button (MFB). The phone call is streamed automatically to both ears and can be completely hands-free. The status indicator stays green while the phone call is active. To end the call, press the MFB or use your smartphone.

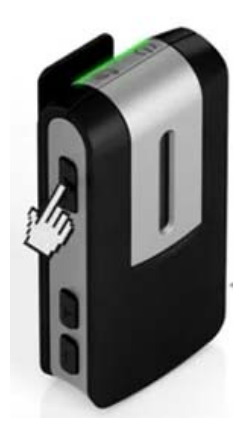

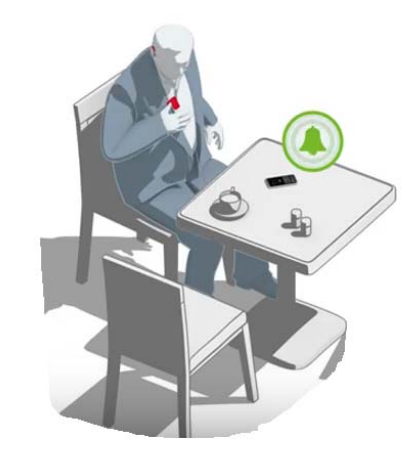

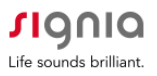

#### Section 6: How to Stream Audio with StreamLine Mic

**Step 1:** Make sure your hearing aids are paired with your Bluetooth Device and StreamLine Mic.

<u>Step 2:</u> To start streaming, open your music source on your phone and start playing. Music is streamed automatically to both hearing aids in stereo quality. The status indicator on the StreamLine Mic turns orange when streaming

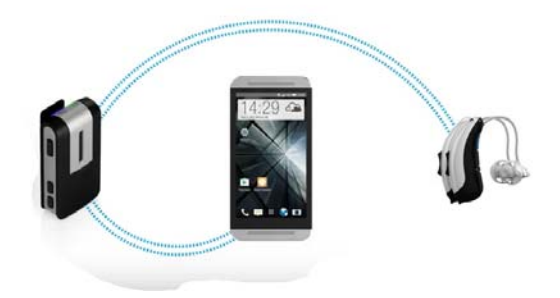

audio. If you pair your StreamLine Mic to your computer or other Bluetooth-enabled media devices, you can stream audio from these devices as well.

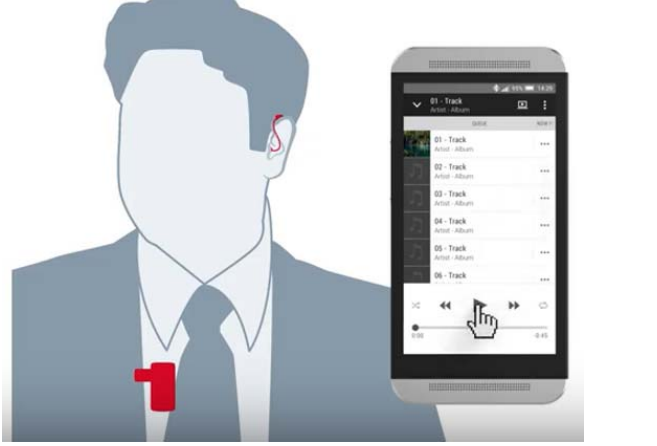

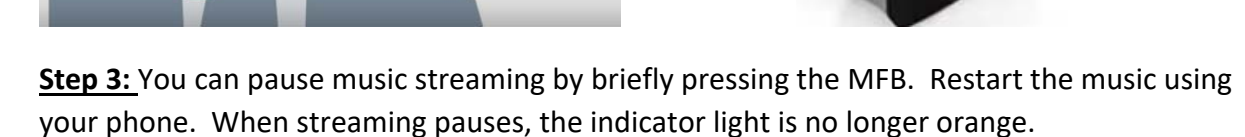

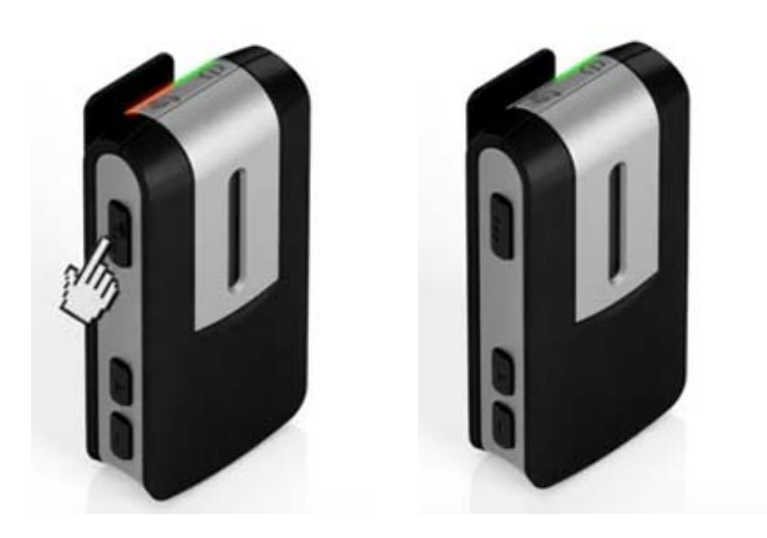

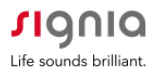

**Step 4:** In case a phone call comes in while you are streaming audio, a ringtone will be heard in the hearing aids and the status indicator flashes green; the music stream is put on hold.

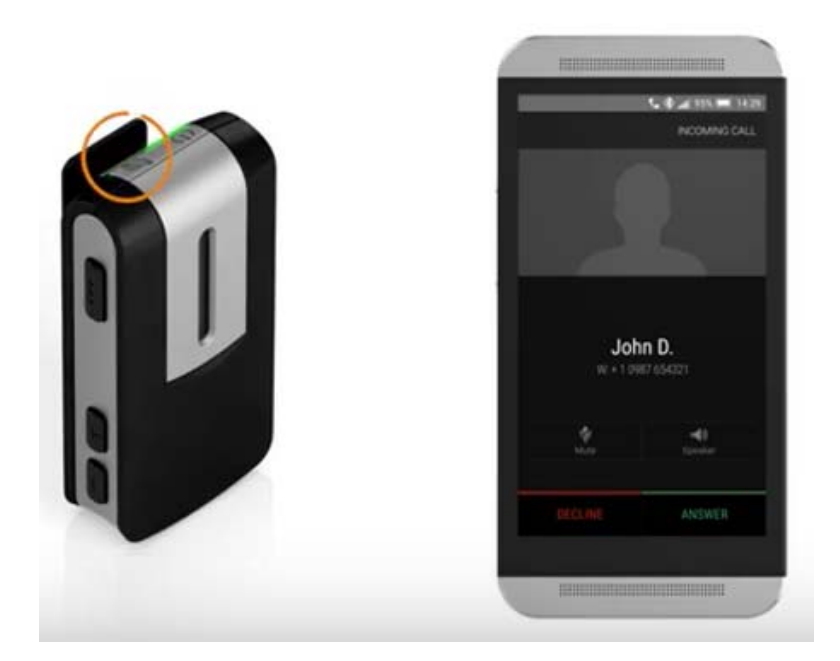

<u>Step 5:</u> When the call is accepted on the phone or via pressing the MFB, the call is automatically streamed into both hearing aids. The call can be made completely hands-free.

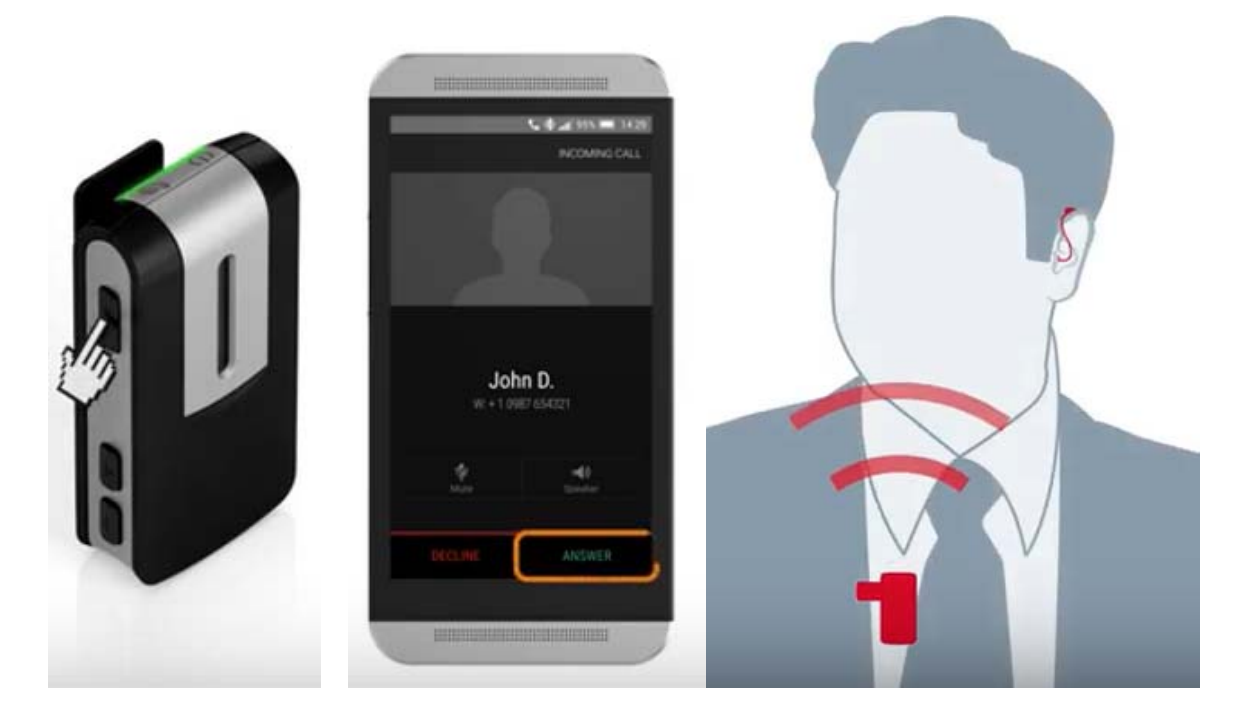

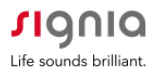

**<u>Step 6</u>**: End the call to resume the music stream. For some phones, the music must be restarted manually. When music streaming resumes, the indicator light is again orange.

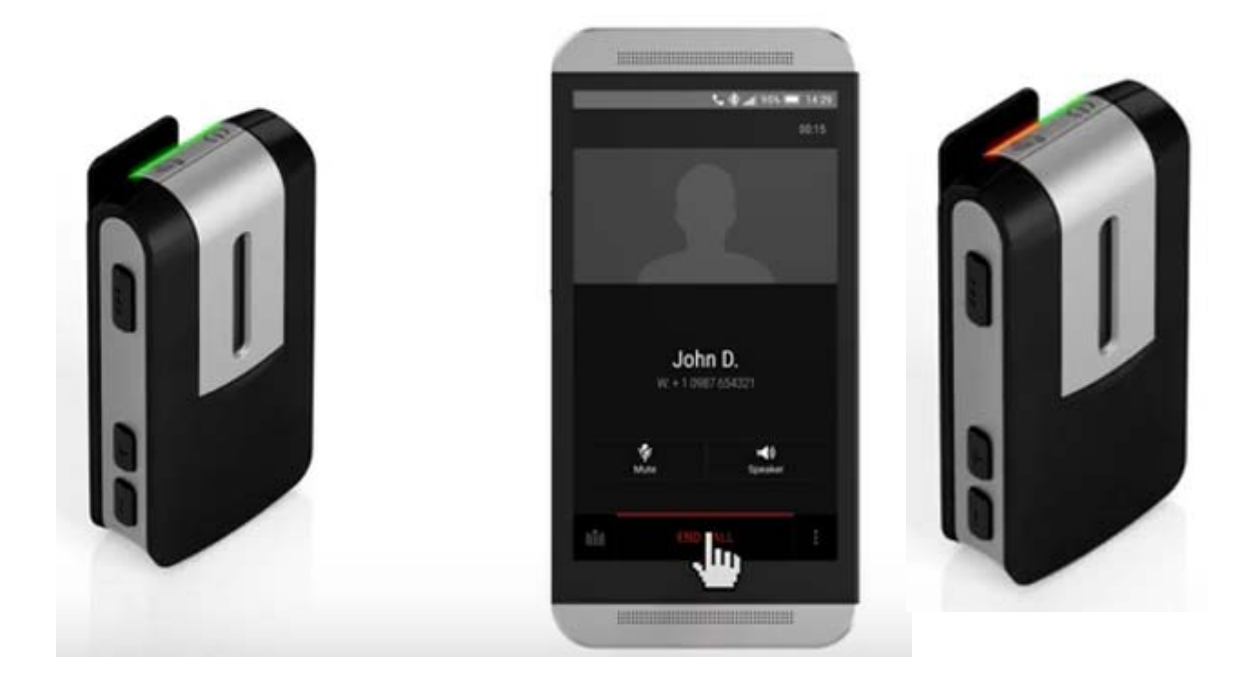

# **Consumer Hotline**

Now Signia hearing aid wearers can call our Consumer Hotline for professional assistance with Apps, pairing, and use.

800-350-6093